# Date et heure dans Node red

Pour **avoir la date du serveur** , ICI le raspberry qui sert de serveur Node-Red

## Avec le noeud Date/Time Formater

Il faut dans le menu " Gerer la palette" installer =⇒ **node-red-contrib-moment** 

| Paramètres de | utilisateur                                                                    |                                          |
|---------------|--------------------------------------------------------------------------------|------------------------------------------|
|               |                                                                                | Fermer                                   |
| Affichage     | Noeuds                                                                         |                                          |
| Palette       | Node-RED Community catalogue                                                   | ▲ Trier: 17 12 m 2                       |
| Clavier       | Q node-red-contrib-moment                                                      | 3/4819                                   |
| CIAVICI       | 📦 node-red-contrib-moment 🗷                                                    |                                          |
| Environment   | Node-Red Node that produces formatted Date/<br>Timezone, dst and locale aware. | Time output using the Moment.JS library. |
|               | 🔖 5.0.0 🛗 II y a 6 mois                                                        | Installé                                 |

#### Dans node-red , mettre les noeuds suivant :

|                                | Noeud dans " formats" ==> Date/time Formatter | Noeud dans " dashboard" ==> texte |
|--------------------------------|-----------------------------------------------|-----------------------------------|
| Noeud dans "Commun" ==> inject | Format date                                   | Date abc                          |
| horodatage b                   | Format heures                                 | Heure minutes abc                 |

#### Le noeud "Horodatage"

Intervalle  $\Rightarrow$  1 secondes si vous voulez afficher les secondes ....

| lodifier le noe        | ud inject  |                    |         |        |           |                 |            |
|------------------------|------------|--------------------|---------|--------|-----------|-----------------|------------|
| Supprimer              |            |                    |         |        | Annuler   | Те              | rminer     |
| Propriétés             |            |                    |         |        |           | ٥               |            |
| Nom 🗣                  | Nom        |                    |         |        |           |                 |            |
| ≡ msg. pa              | ayload     | = v horod          | latage  |        |           |                 | ×          |
| ≡ msg. to              | pic        | = • a <sub>z</sub> |         |        |           |                 | ×          |
|                        |            |                    |         |        |           |                 |            |
|                        |            |                    |         |        |           |                 |            |
| + Ajouter              |            |                    |         |        |           | Injecter n      | naintenant |
| + Ajouter              | □ Injecter | une fois ap        | orès 0. | 1 seco | ndes, pui | injecter n<br>S | naintenant |
| + Ajouter<br>C Répéter | Injecter   | une fois ap        | orès 0. | 1 seco | ndes, pui | Injecter m<br>S | naintenant |

# le noeud "Date/Time Formatter" pour la date

=⇒ Input From = Horodatage Output format = DD - MM - YYYY et Output to = msg.mytime

| Modifier le noeud Date/Time Formatter                          |                                                        |                                                     |               |          |
|----------------------------------------------------------------|--------------------------------------------------------|-----------------------------------------------------|---------------|----------|
| Supprimer                                                      |                                                        |                                                     | Annuler       | Terminer |
| Propriétés                                                     |                                                        |                                                     |               | •        |
| ← Input from                                                   |                                                        | ge                                                  |               |          |
| Input Timezone                                                 | Europe/Paris                                           |                                                     |               |          |
| Adjustment                                                     | + ~ 0                                                  |                                                     | Hours         | ~        |
| Output Format                                                  | DD - MM - YYYY                                         |                                                     |               |          |
| 🍽 Locale                                                       | fr-FR                                                  |                                                     |               |          |
| Output<br>Timezone                                             | Europe/Par                                             | is                                                  |               |          |
| → Output to                                                    | ✓ msg. mytime                                          |                                                     |               |          |
| Nopic 1                                                        | Topic                                                  |                                                     |               |          |
| Name                                                           | Format date                                            |                                                     |               |          |
| See the info sideb<br>Use locale and for<br>See the info sideb | ar for formatting<br>mat to change<br>ar for several w | g details.<br>string output.<br>arnings about input | ting strings. |          |

#### le noeud "Date/Time Formatter" pour l'heure

 $\Rightarrow$  Input From = Horodatage Output format = h - m - s ( en minuscule ) et Output to = msg.mytime

| Last update: 2024/01/23<br>11:28 | start:esp32:nodered:heure:nr https://www.fablab37110.chanterie37.fr/doku.php?id=start:esp32:nodered:heure:nr |
|----------------------------------|----------------------------------------------------------------------------------------------------|
|----------------------------------|----------------------------------------------------------------------------------------------------|

| Modifier le noeud Date/Time Formatter                          |                                                 |                                                              |               |          |  |
|----------------------------------------------------------------|-------------------------------------------------|--------------------------------------------------------------|---------------|----------|--|
| Supprimer                                                      |                                                 |                                                              | Annuler       | Terminer |  |
| Propriétés                                                     |                                                 |                                                              |               | •        |  |
| ← Input from                                                   | + horoda                                        | atage                                                        |               |          |  |
| Input Timezone                                                 | Europe/P                                        | Europe/Paris                                                 |               |          |  |
| Adjustment                                                     | + •                                             | 0                                                            | Hours         | ~        |  |
| Output Format                                                  | h - m - s                                       |                                                              |               |          |  |
| 🛤 Locale                                                       | fr-FR                                           |                                                              |               |          |  |
| Output<br>Timezone                                             | Europe/P                                        | Paris                                                        |               |          |  |
| → Output to                                                    | ▼ msg. mytime                                   |                                                              |               |          |  |
|                                                                |                                                 |                                                              |               |          |  |
| Topic                                                          | Topic                                           |                                                              |               |          |  |
| Name 🗣                                                         | Format h                                        | eures                                                        |               |          |  |
| See the info sideb<br>Use locale and for<br>See the info sideb | ar for formati<br>mat to chang<br>ar for severa | ting details.<br>ge string output.<br>I warnings about input | ting strings. |          |  |

## Affichage dans le dashboard

| Date          | 23 - 01 - 2024 |
|---------------|----------------|
| Heure minutes | 11 - 16 - 41   |

### Code javascript

Vous pouvez importer ce code javascript dans un flux Node-Red pour avoir la date et l'heure dans votre dashboard , mais vous pouvez aussi tout refaire à la main en suivant les exemples ci-dessus ...

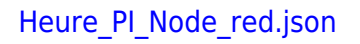

l {

```
"id": "35ba45dfea2add23",
    "type": "moment",
    "z": "cd6db7a86b3ae202",
    "name": "Format date",
    "topic": "",
    "input": "",
    "inputType": "date",
    "inTz": "Europe/Paris",
    "adjAmount": "0",
    "adjType": "hours",
    "adjDir": "add",
    "format": "DD - MM - YYYY",
    "locale": "fr-FR",
    "output": "mytime",
    "outputType": "msg",
    "outTz": "Europe/Paris",
    "x": 530,
    "y": 140,
    "wires": [
        L
             "e5b65527ac9c319f"
        1
    1
},
{
    "id": "e5b65527ac9c319f",
    "type": "ui_text",
    "z": "cd6db7a86b3ae202",
    "group": "932d398289bfe457",
    "order": 23,
    "width": 0,
    "height": 0,
    "name": "",
    "label": "Date",
    "format": "{{msg.mytime}}",
    "layout": "row-spread",
    "className": "",
    "style": false,
    "font": "",
    "fontSize": 16,
    "color": "#000000",
    "x": 850,
    "y": 140,
    "wires": []
},
{
    "id": "446e81bd677607f0",
    "type": "inject",
    "z": "cd6db7a86b3ae202",
    "name": "",
    "props": [
```

```
{
             "p": "payload"
        },
        {
            "p": "topic",
            "vt": "str"
        }
    ],
    "repeat": "1",
    "crontab": "",
    "once": false,
    "onceDelay": 0.1,
    "topic": "",
    "payload": "",
    "payloadType": "date",
    "x": 190,
    "y": 180,
    "wires": [
        -
             "35ba45dfea2add23",
             "6eda1c3d5cedd21b"
        1
    1
},
{
    "id": "70e3312fe2a2ccbb",
    "type": "ui_text",
    "z": "cd6db7a86b3ae202",
    "group": "932d398289bfe457",
    "order": 23,
    "width": 0,
    "height": 0,
    "name": "",
    "label": "Heure minutes",
    "format": "{{msg.mytime}}",
    "layout": "row-spread",
    "className": "",
    "style": false,
    "font": "",
    "fontSize": 16,
    "color": "#000000",
    "x": 860,
    "y": 220,
    "wires": []
},
{
    "id": "6eda1c3d5cedd21b",
    "type": "moment",
    "z": "cd6db7a86b3ae202",
    "name": "Format heures",
```

```
"topic": "",
    "input": "",
    "inputType": "date",
    "inTz": "Europe/Paris",
    "adjAmount": "0",
    "adjType": "hours",
    "adjDir": "add",
    "format": "h - m - s ",
    "locale": "fr-FR",
    "output": "mytime",
    "outputType": "msg",
    "outTz": "Europe/Paris",
    "x": 540.
    "y": 220,
    "wires": [
        - E
            "70e3312fe2a2ccbb"
    1
},
{
    "id": "503ce05089ffc9a2",
    "type": "comment",
    "z": "cd6db7a86b3ae202",
    "name": "Noeud dans \"Commun\" ==> inject",
    "info": "",
    "x": 140,
    "y": 140,
    "wires": []
},
{
    "id": "2ace59f945371216",
    "type": "comment",
    "z": "cd6db7a86b3ae202",
    "name": "Noeud dans \" formats\" ==> Date/time Formatter",
    "info": "",
    "x": 500,
    "y": 80,
    "wires": []
},
{
    "id": "b38d4bc26e9e0a95",
    "type": "comment",
    "z": "cd6db7a86b3ae202",
    "name": "Noeud dans \" dashboard\" ==> texte",
    "info": "",
    "x": 920,
    "v": 80,
    "wires": []
},
{
```

```
"id": "932d398289bfe457",
    "type": "ui_group",
    "name": "ESP32 ",
    "tab": "868039c03e1e9bab",
    "order": 1,
    "disp": true,
    "width": "10",
    "collapse": false,
    "className": ""
},
{
    "id": "868039c03e1e9bab",
    "type": "ui_tab",
    "name": "ESP32 802060",
    "icon": "dashboard",
    "order": 2,
    "disabled": false,
    "hidden": false
}
```

From: https://www.fablab37110.chanterie37.fr/ - Castel'Lab le Fablab MJC de Château-Renault

Permanent link: https://www.fablab37110.chanterie37.fr/doku.php?id=start:esp32:nodered:heure:n

Last update: 2024/01/23 11:28

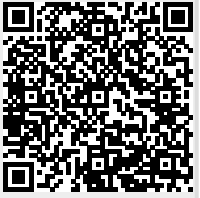